## DIGITAL METRO NORTH

## Requesting Follow Me Desktop (FMD)

How to request access as an Employee and as a Line Manager for Follow Me Desktop.

#### Request FMD as an Employee

- 1. Login to the <u>Online Provisioning System</u>.
- 2. Enter your Novell ID and password, click Login.

| Online Provisioning System                                                                                                    |                                                                 |
|----------------------------------------------------------------------------------------------------|-----------------------------------------------------------------|
| The access provisioning portal for Queensland Health                                                                          | Refer to the "Latest Updates" factsheet for the latest updates. |
|                                                                                                    | Please login using your computer login details. e.g. SmithJ     |
| Creating a user?     Moving a user to a new location?     Updating contact details?                                           | Sign In                                                         |
| Guides on applications and network drives                                                                                     | Username                                                        |
| Getting or removing access to an application?     Getting access to a network drive?     Managing members of a network drive? | Passward                                                        |
| CUIDES DURING BULK INTAKE                                                                                                    | logit                                                           |
| NEWS  • Hot tips on the latest updates                                                                                        | Back to the Online IT Support Bost viewed in 👹 😥                |
|                                                                                                    |                                                                 |

3. On the right-hand menu click on Change.

| ٩ | Notifications                         | View or action recent requests.                                                                                                    |
|---|---------------------------------------|----------------------------------------------------------------------------------------------------|
| 0 | Workgroup/Network<br>Drive Management | This allows Workgroup owners to add/remove members. To request Workgroup ownership,<br>please refer to Online IT Support                       |
| 0 | Active Directory<br>Group Management  | This allows Active Directory group managers to add/remove members.                                                                             |
|   | Change                                | Use this icon to change or terminate computer access. You can also Add/Change/Remove<br>applications (ie. Internet, HBCIS, Auslab, WebAccess). |

- 4. To request access as an Employee, complete the **Change** tab as shown below.
  - a. Select Yes
  - b. Select No
  - c. Select Unchanged

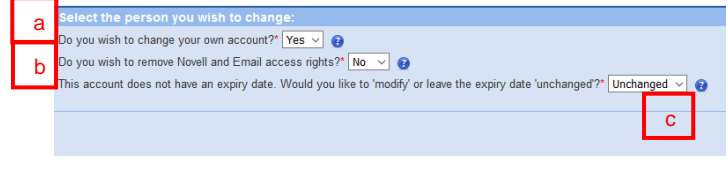

### Quick Reference Guide

 Click I wish to nominate an Authorising Manager, enter your Line Manager by Surname and Given Name and click Search. Find your Line Manager listed and click Select.

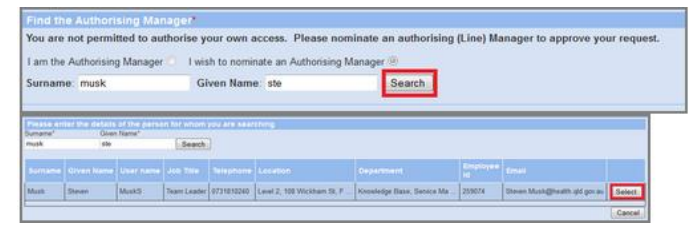

6. Under Applications to add, from the drop-down select *Follow me Desktop(VDI).* 

| Applications to add:               |   |
|------------------------------------|---|
| And in the Maria                   |   |
|                                    |   |
| Please select an option from below | A |
| follow                             | ٩ |
| Follow Me Desktop(VDI)             |   |

- 7. In the application you will be required to:
  - a. Confirm if Follow Me Desktop is required for 'Clinical use'.
  - b. Include a 'Justification for access'.
  - c. Enter 'Authorising Manager'.
  - d. List a 'Cost Centre Code'.
  - e. Select your 'Hospital and Health Service'.

| Is this for Clinical use*:                                                                                   | a               |
|----------------------------------------------------------------------------------------------------|-----------------|
| Justification for access*:                                                                                   | Ь               |
| Authorising Manager*:<br>Cost Centre Code*:<br>Internal Order or WBS Number:<br>Please click Next to proceed | c               |
| Application Name<br>Please select an option from below                                                       | Access Required |
| Additional Information Required:<br>Hospital & Health Service*: Select HHS                                   | e               |

8. Click **Next** and then review the confirmation page and click **Confirm.** 

An email will now be sent to the approver, once approved you will be emailed the next steps.

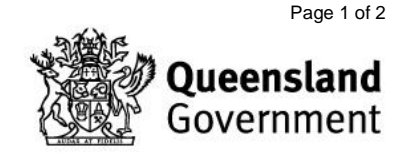

V1.1 Effective: May 2020 Review: May 2021 Document ID: 08-QDA-QRG

# Requesting FMD for an Employee

- 1. Login to the Online Provisioning System.
- 2. Enter your Novell ID and password, click Login.

| Online Provisioning System                                                                                                    |                                                                                                    |
|----------------------------------------------------------------------------------------------------|----------------------------------------------------------------------------------------------------|
| The access provisioning portal for Queensland Health                                                                          | Refer to the "Latest Updates" factsheet for the latest updates.<br>Please login using your computer login details. e.g. SmithJ |
| Course on user Provisionale     Creating a user?     Moving a user to a new location?     Updating contact details?           | Sign In                                                                                                    |
| Guides on applications and network drives                                                                                     | Username                                                                                                    |
| Getting or removing access to an application?     Getting access to a network drive?     Managing members of a network drive? | Password                                                                                                    |
| CUIDES DURING BULK INTAKE  Create users with application and network accesses Mave users to a new location Updating users     | Logn                                                                                                    |
| NEWS - Hot tips on the latest updates                                                                                         | Back to the Online IT Support<br>Bast viewod in 👹 🧔                                                                            |

#### 3. On the right-hand menu click on **Change**.

| ٩          | Notifications                         | View or action recent requests.                                                                                                    |
|------------|---------------------------------------|----------------------------------------------------------------------------------------------------|
| $\bigcirc$ | Workgroup/Network<br>Drive Management | This allows Workgroup owners to add/remove members. To request Workgroup ownership,<br>please refer to Online IT Support                       |
| $\bigcirc$ | Active Directory<br>Group Management  | This allows Active Directory group managers to add/remove members.                                                                             |
|            | Change                                | Use this icon to change or terminate computer access. You can also Add/Change/Remove<br>applications (ie. Internet, HBCIS, Auslab, WebAccess). |

- 4. To request access for an employee:
  - a. Select **No** from the drop-down.
  - b. Enter the Employee by Surname and Given Name and click **Search**.

| а | Do you wish to change your own account'<br>Surname: Giv | nge:<br><sup>•</sup> No v<br>en Name: - OR - User Name: Search |  |
|---|---------------------------------------------------------|----------------------------------------------------------------|--|
|   |                                                         | b                                                              |  |
|   | 5. Select the                                           | employee from the results box.                                 |  |

| Sun | name              | Given             | Name                 | - OR - User Na | ame       |           |          |                             |       |                              |                   |
|-----|-------------------|-------------------|----------------------|----------------|-----------|-----------|----------|-----------------------------|-------|------------------------------|-------------------|
| blo | 99                | 10                |                      |                |           | Search    |          |                             |       |                              |                   |
| _   |                   |                   |                      |                |           |           |          |                             |       |                              |                   |
|     |                   |                   |                      |                |           |           |          |                             |       |                              |                   |
|     |                   |                   |                      |                |           |           |          |                             |       |                              |                   |
|     |                   |                   |                      |                |           |           |          |                             |       |                              |                   |
|     | Only an each a    |                   |                      |                |           |           |          |                             |       |                              |                   |
|     | Univ search r     | ny area           |                      |                |           |           |          |                             |       |                              |                   |
|     | Uniy search r     | ny area           |                      |                |           |           |          |                             |       |                              |                   |
|     | Uniy search r     | ny area           |                      |                |           |           |          |                             |       |                              |                   |
|     | Surname           | Given Name        | User name            | Employee Id    | Job Title | Telephone | Location | Department                  | Email |                              |                   |
|     | Surname           | Given Name        | User name            | Employee Id    | Job Title | Telephone | Location | Department                  | Email |                              | Calara            |
|     | Surname<br>Bloggs | Given Name<br>Joe | User name<br>bloggsj | Employee Id    | Job Title | Telephone | Location | Department                  | Email |                              | Select            |
|     | Surname<br>Bloggs | Given Name<br>Joe | User name<br>bloggsj | Employee Id    | Job Title | Telephone | Location | Department  Primary Account | Email | <ul> <li>Inactive</li> </ul> | Select<br>Account |

- 6. Follow the steps below then click Next.
  - a. Select No.
  - b. Select No.
  - c. Select Unchanged.

| а | Lefect the person you wish to change.<br>De you wish to change you one account? The Conception of the Conception of the Con |
|---|----------------------------------------------------------------------------------------------------|
| b | Do you wish to remove Novell and Email access rights?" (to e )                                                                                                    |
|   | Canoel Heri                                                                                                    |

7. Select I am the Authorising Manager and click Next.

| Find the Authorising Manager                                                                                                    |
|----------------------------------------------------------------------------------------------------|
| You are not permitted to authorise your own access. Please nominate an authorising (Line) Manager to approve your request.                                                                                                    |
| Tam the Authorising Manager ● Twish to nominate an Authorising Manager ○                                                                                                    |
| By selecting yourself as the Authonising Manager you are acknowledging that you are authorised to approve system access for an individual. If at a later time it is identified that you<br>idd not have the authority to approve system access then disciplinary action will be taken. |
| * Once satisfied, please press 'Next' to proceed to the application page to continue the request. Cancel Next                                                                                                    |

#### 8. Select Follow me Desktop(VDI).

| A selication Mana                  |    |
|------------------------------------|----|
| Application Name                   |    |
| Please select an option from below | *  |
| follow                             | Q, |
| Follow Me Desktop(VDI)             |    |

- 9. You will be required to:
  - a. Confirm if *Follow Me Desktop* is required for 'Clinical use'.
  - b. Include a 'Justification for access'.
  - c. Enter 'Authorising Manager'.
  - d. List a 'Cost Centre Code'.
  - e. Select your 'Hospital and Health Service'.

- 9. Click **Next** and then review the confirmation page and click **Confirm.**
- 10. An email will now be sent to the Employee that you have confirmed the request.

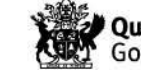

V1.1 Effective: May 2020 Review: May 2021 Document ID: 08-QDA-QRG

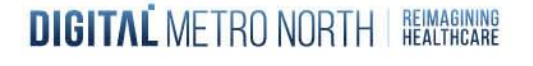

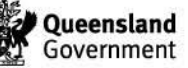